#### Logo und NetLogo

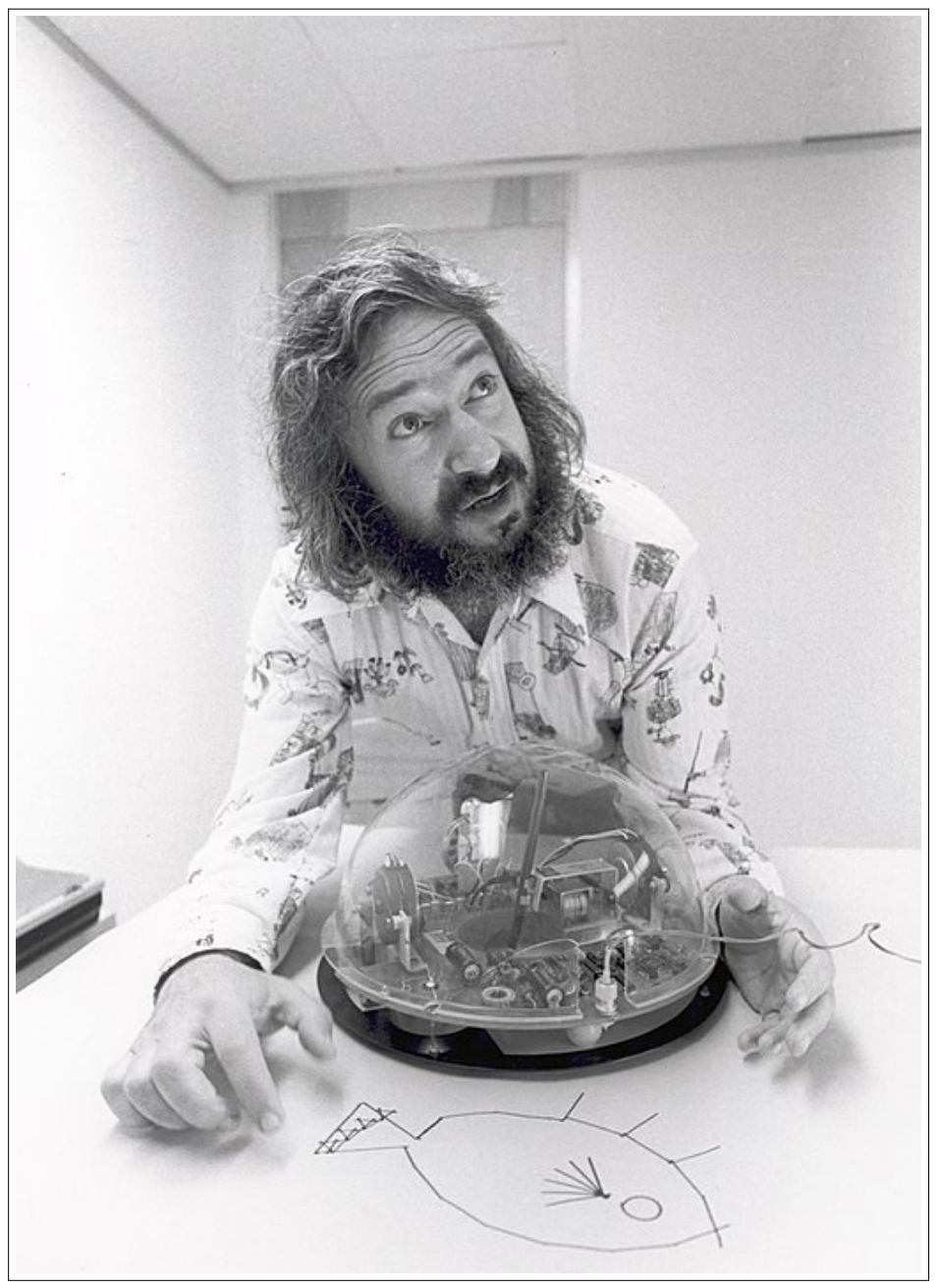

#### Seymour Papert

1928 (Südafrika) -2016 (USA)

#### Studium (1950er Jahre)

- Mathematik in Cambridge/GB
- Psychologie in Genf bei Jean Piaget (bekannter Entwicklungspsychologe)

Professor für Mathematik und Erziehungswissenschaften am MIT

#### Wissenschaftliche Arbeit

- seit den 60er Jahren am MIT in Boston/USA
- Mitbegründer des Labors für KI
- Thema: Kinder und Computer
- Programmiersprache L0g0
- Vater der LEGO Mindstorms

NetLogo ist eine modernere Entwicklung auf Basis von Logo.

# Tutorial: Erste Schritte in NetLogo

NetLogo-Programme bestehen aus drei Teilen:

- Das **Interface** enthält die Welt aus quadratischen Feldern (patches) mit den Turtles sowie alle Steuer- und Anzeigeelemente.
- Die **Dokumentation** beschreibt Interface und Programm und gibt Hinweise zur Bedienung. Spätestens bei Veröffentlichung sollte sie vorhanden sein.
- Der Code enthält schließlich das eigentliche Programm.

### Interface

Das Interface ist die Verbindung zwischen Mensch und Computer, es kümmert sich um die Ein- und Ausgaben. Das häufigste Interface-Element dürften Buttons sein.

• Starte NetLogo und erstelle einen Button!

In der Online-Version muss dazu vom interactive in den authoring mode gewechselt werden (oben links).

• Konfiguriere den Button! Der Eintrag observer im bedeutet, dass dieser Button das Programm "von außen" steuert und ist der Standardfall. Als Kommandos sind einzutragen

| clear-all        | ; | vollständiger  | Reset  |        |            |         |
|------------------|---|----------------|--------|--------|------------|---------|
| create-turtles 1 | ; | eine Turtle er | zeugen |        |            |         |
| reset-ticks      | ; | den Tickzähler | (die U | hr des | Programms) | starten |

Der Display name des Buttons sollte setup sein.

• Erstelle einen zweiten Button namens go mit den Kommandos

| ask turtle 0 [      | ; bitte, Turtle 0 | ): |
|---------------------|-------------------|----|
| right 5 - random 11 | ;                 |    |
| forward 0.2         | ;                 |    |
| ]                   |                   |    |
| tick                | ;                 |    |

Setze den Haken Disable until ticks start, damit dieser Button erst nach dem setup benutzt werden kann.

An den Kommandos sieht man schon: NetLogo ist sehr net(t) – alle werden immer gebeten, etwas zu tun (ask).

• Nutze die Buttons setup und go und ermittle, was die Kommandos in go bedeuten.

| Button                        | • |
|-------------------------------|---|
| Agent(s) observer             |   |
| <br>Disable until ticks start |   |
| <br>Commands                  |   |
|                               |   |
| <br>Display name              |   |
| <br>Action key                |   |
| OK Cancel                     |   |
|                               |   |

Die Klammern [ und ] dienen dazu, mehrere Kommandos zu einem Block zusammenzufassen. Sie werden uns in jedem Programm begegnen.

Man kann in setup die Turtle noch ein wenig verändern. Bitte die Turtle doch um Dinge wie…

- pen-down
- set size 4
- set shape "turtle" (sicher findest du weitere Möglichkeiten)
- set color green

Auch in go ist noch Platz zum Experimentieren: Ändere Drehrichung, Winkelbereich und Schrittweite.

## Funktionen

Die beiden Buttons für Setup und go enthält fast jedes NetLogo-Programm. Für ein brauchbares Programm müsste man den go-Button allerdings sehr häufig drücken. Deshalb kann man in den Einstellungen der Buttons den kleinen Haken Forever setzen. Damit bleibt der Button bis zur nächsten Betätigung gedrückt.

• Erzeuge einen weiteren Button go-forever mit forever-Haken, aber ohne Kommandos!

Die beiden go-Buttons müssten jetzt dieselben Kommandos enthalten. Bei Programmänderungen erzeugt das auf Dauer unnötigen Aufwand. Deswegen ist nicht gut, Anweisungen direkt in die Buttons und damit ins Interface zu schreiben. Statt dessen sollte dort nur eine einzige Anweisung stehen, mit der eine entsprechende Funktion aufgerufen wird. Funktionen sind im Grunde nichts anderes als selbst geschriebene Kommandos.

Öffne die Eigenschaften des setup-Buttons und kopiere alle Anweisungen. Wechsle in den Reiter Code und schreibe dort eine setup-Funktion!

```
to setup
hier müssen die kopierten Anweisungen hinein
end
```

In den setup-Button kommt nun als einzige Anweisung der Befehl setup. Verfahre mit dem go-Button entsprechend.

Jetzt steht alles Wichtige in einer einzigen Programmdatei und man muss sich nicht durch alle Buttons klicken, um das Programm zu erfassen. Außerdem könnte man die Buttons auch löschen – das Programm wäre trotzdem noch intakt<sup>1</sup>.

 $\rightarrow$  Es ist fast immer eine schlechte Idee, mehr als ein Kommando in einen Button zu schreiben.

Dieses Prinzip ist dasselbe wie bei HTML und CSS: Trenne Form und Inhalt! Der Button (Form) steuert das Programm (Inhalt). Die Funktionen des Programms könnten aber genauso von anderen Buttons oder vom Anwender direkt genutzt werden. Nur so kann man das Interface ohne Änderungen am Programm nach Belieben umgestalten.